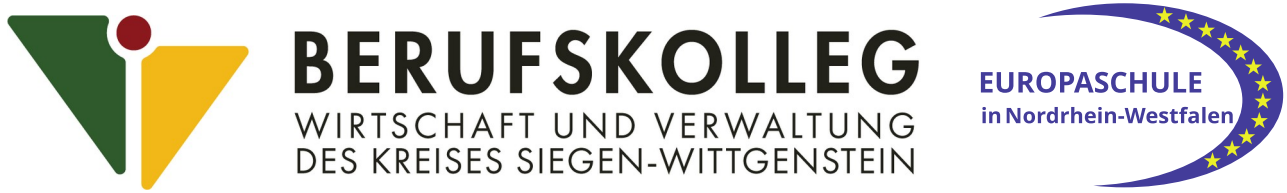

Am Stadtwald 27, 57072 Siegen - © 0271 2366 8-0 - E-M@il: info@berufskolleg-wirtschaft.de

## Account-Erstellung auf Microsoft365

- MS TEAMS
- MS Office

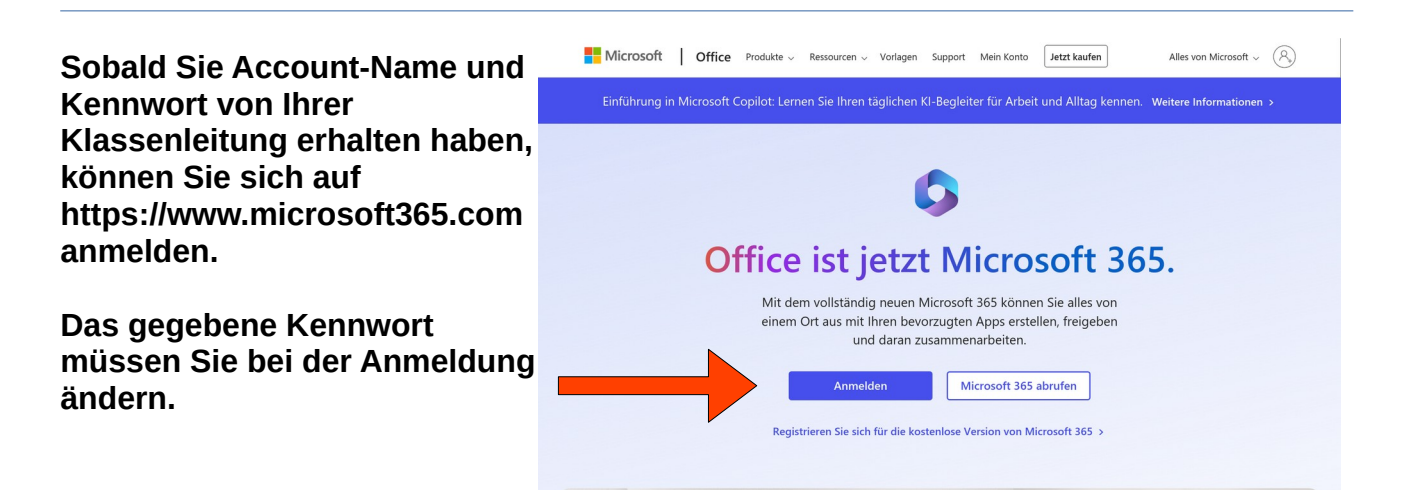

Dort finden Sie Ihre Teams und alle anderen Apps, mit denen Sie arbeiten können. Hierzu gehören auch 1TB Speicherplatz bei OneDrive.

|                                            | Microsoft 365                                                                                | , P. Search                                                                                               |                                                                                                    | © ⊗ ? :                                                                                                    |                                                                                                    |
|--------------------------------------------|----------------------------------------------------------------------------------------------|----------------------------------------------------------------------------------------------------|----------------------------------------------------------------------------------------------------|----------------------------------------------------------------------------------------------------|----------------------------------------------------------------------------------------------------|
| Gi                                         | < All apps                                                                                   |                                                                                                    |                                                                                                    |                                                                                                    |                                                                                                    |
| Consta<br>Day Constant                     |                                                                                              | Bookings<br>Simplify how you schedule and manage appointments<br>both mode and outside your organization. | Calendar<br>Manage and share your schedule.                                                        | Class Notebook<br>Organize yoor Inson plans in a digital notebook, and<br>create a workspace for students. | Compliance<br>Meet your organization's legal, regulatory, and<br>technical standards for content security and data use. |
| Feed<br>Areas                              |                                                                                              | Conect with coworkers and classinutes, share<br>information, and organize around projects.                |                                                                                                    |                                                                                                    | Insights<br>Improve your productivity and willbeing with<br>Microsoft Www Insights.                                     |
| Cutiest<br>Destroit                        |                                                                                              |                                                                                                    | Lists<br>Allow users to overle, share, and tack data inside<br>lists.                              |                                                                                                    | OneDrive<br>Safely store files, photos, and more.                                                                       |
|                                            | Cruste a digital increibook.                                                                 |                                                                                                    |                                                                                                    | Farner Crosse plan, organize and assign tasks, share files, and get progress updates.                      | Power Apps<br>Build mobile and web apps with the data your<br>organization shready users.                               |
| Deserved Parties<br>Constraints<br>Taxants |                                                                                              | Power Pages<br>Linkeach the power of Capilot to craft secure, low-code<br>business websites with ease.    | PowerPoint<br>Easily make presentations.                                                           |                                                                                                    |                                                                                                    |
|                                            | SharePoint<br>Share and manage context, localedge, and<br>applications to empower transactic | Staff Notebook<br>Colibiorons with faculty and staff to share policies,<br>procedures, and calendars.     |                                                                                                    |                                                                                                    |                                                                                                    |
|                                            |                                                                                              |                                                                                                    | Whiteboard<br>Islante and collaborate on a feedown canvas designed<br>for pen, touch and keyboard. |                                                                                                    |                                                                                                    |

Sollten Sie Ihr Passwort vergessen haben, melden Sie das bitte an eine Lehrkraft, die Sie unterrichtet. Grundsätzlich können alle Lehrkräfte unseres Berufskollegs Ihre Passwörter zurücksetzen.

| Dieser Benutzername ist möglicherweise nicht     |        |        |  |  |                        |
|--------------------------------------------------|--------|--------|--|--|------------------------|
| eingegeben haben. Wenden Sie sich andernfalls an |        |        |  |  |                        |
| ah1234 doe john@bwy siwiwissen de                |        |        |  |  |                        |
| Kein Konto? Erstellen Sie jetzt eins!            |        |        |  |  |                        |
|                                                  |        |        |  |  | Sie können nicht auf I |
|                                                  | Zurück | Weiter |  |  |                        |
|                                                  |        |        |  |  |                        |

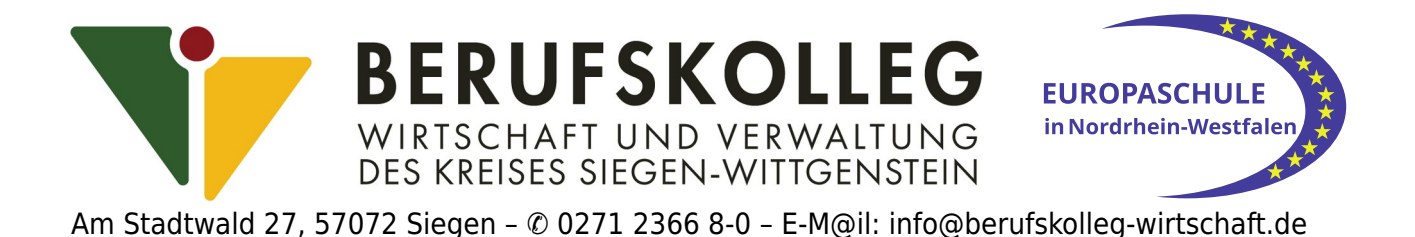

## **Installation von Microsoft365**

Damit Sie auch ohne Internet-Verbindung arbeiten können und/oder damit die Apps schneller laden, ist die Installation von Microsoft365 empfohlen.

Klicken Sie hierzu auf die Schaltflächen neben den roten Pfeilen.

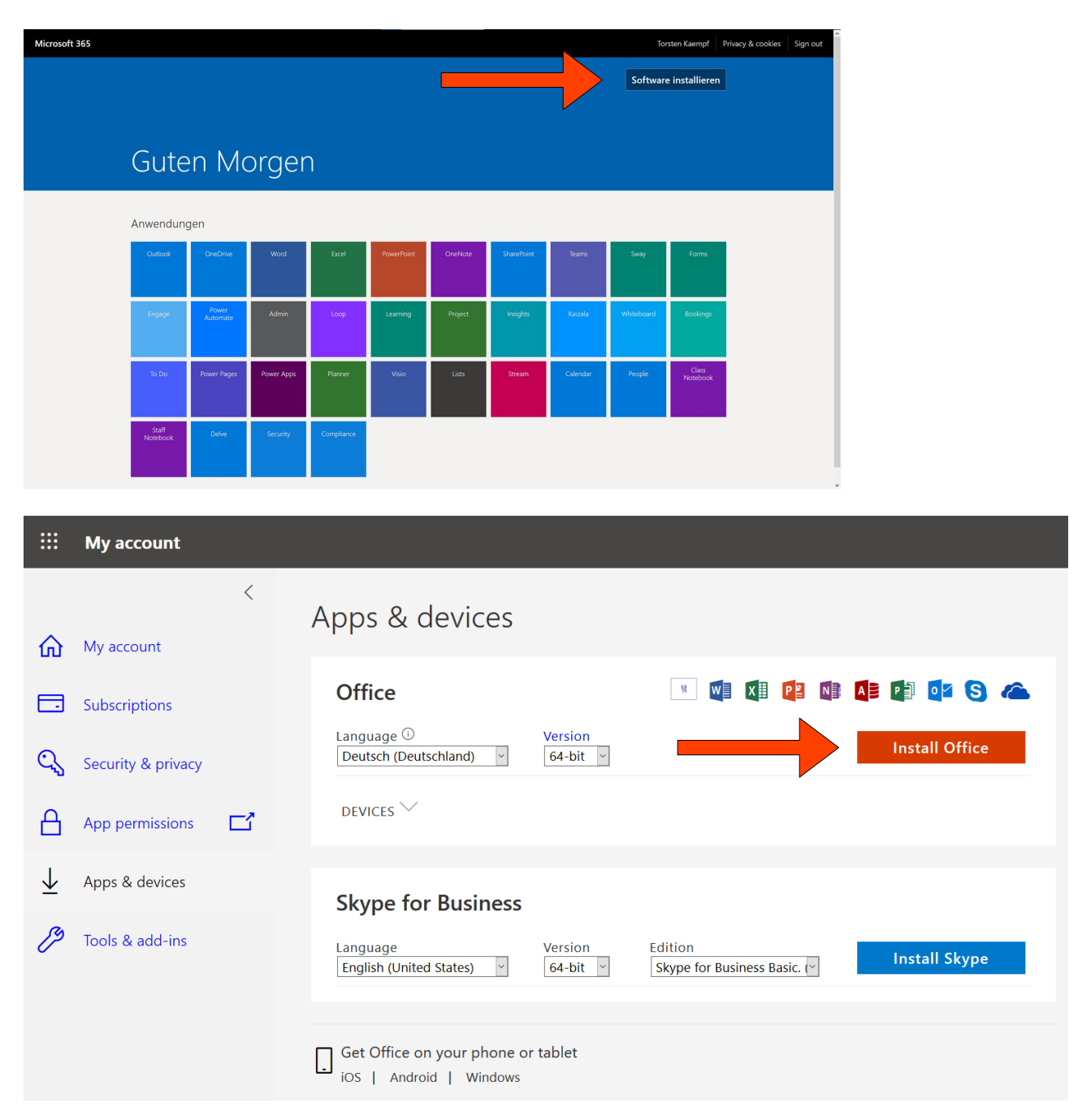

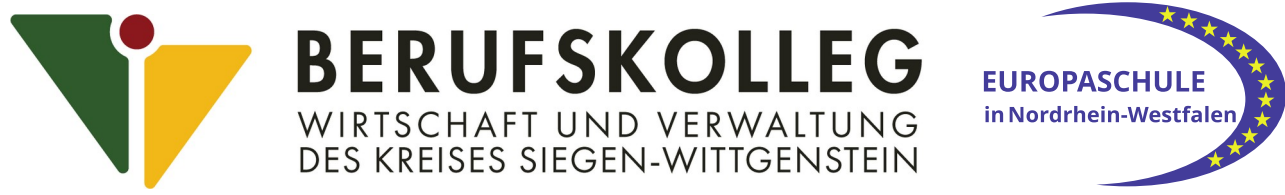

Am Stadtwald 27, 57072 Siegen - © 0271 2366 8-0 - E-M@il: info@berufskolleg-wirtschaft.de

|    |                                                                                                    | A |  |  |  |  |
|----|----------------------------------------------------------------------------------------------------|---|--|--|--|--|
|    | Datei öffnen - Sicherheitswarnung X                                                                                                    |   |  |  |  |  |
| ,  | Möchten Sie diese Datei ausführen?                                                                                                    |   |  |  |  |  |
| -  | Name:        \nfsteachers\tkaempf\Downloads\OfficeSetup.exe           Herausgeber:         Microsoft Corporation                                                                                                    |   |  |  |  |  |
|    | Typ: Anwendung<br>Von: \\NFSFILE\nfsteachers\tkaempf\Downloads\Office                                                                                                    |   |  |  |  |  |
|    | Ausführen Abbrechen                                                                                                    |   |  |  |  |  |
|    | ☑ Vor dem Öffnen dieser Datei immer bestätigen                                                                                                    |   |  |  |  |  |
| 55 | Dateien aus dem Internet können nützlich sein, aber dieser Dateityp kann<br>eventuell auf dem Computer Schaden anrichten. Führen Sie nur Software<br>von Herausgebern aus, denen Sie vertrauen. <u>Welches Risiko besteht?</u> |   |  |  |  |  |
|    | VersionEdition64-bitSkype for Business Basic. (>                                                                                                    |   |  |  |  |  |